## Aktivierung einer Netzwerklizenz f4analyse für macOS

- Herunterladen von f4analyse von http://www.audiotranskription.de/downloads.html 1.
- 2. Öffnen Sie die entpackte f4analyse.app aus dem Download Ordner.
- 3. Schließen Sie f4analyse wieder ( $\mathbb{H}$ -Q).
- 4. Kopieren Sie f4analyse.app zu dem Programmeordner auf Ihrem macOS.
- 5. Kopieren Sie die licence.dat Datei, Sie werden sie später einfügen.
- 6. Vom Finder navigieren Sie zu der f4analyse.app in dem macOS applications Ordner indem Sie auf f4analyse.app Control + Select zu "Paketinhalt anzeigen" gehen

| • •                            | < > Progr        | amme                     | ≔≎                                 |          | <b>⊙</b>        |
|--------------------------------|------------------|--------------------------|------------------------------------|----------|-----------------|
|                                | Name             |                          | <ul> <li>Änderungsdatum</li> </ul> | Größe    | Art             |
| AirDrop                        | 🛶 Aktien         |                          | 01.01.20, 09:00                    | 4,1 MB   | Programm        |
| Zuletzt benutzt                | 🛃 App Store      |                          | 01.01.20, 09:00                    | 23,7 MB  | 3,7 MB Programm |
| Programme                      | Automator        |                          | 01.01.20, 09:00                    | 5,3 MB   | Programm        |
| riogramme                      | 🛄 Bücher         |                          | 01.01.20, 09:00                    | 85,3 MB  | Programm        |
| Schreibtisch                   | > 🔯 Dienstprogra | mme                      | 01.01.20, 09:00                    |          | Ordner          |
| Dokumente                      | 🚡 Digitale Bilde | r                        | 01.01.20, 09:00                    | 3,2 MB   | Programm        |
| Downloads                      | 📒 Erinnerunger   | 1                        | 01.01.20, 09:00                    | 14,1 MB  | Programm        |
| Downloads                      | f4analyse        | 84                       | 28.09.20, 12:46                    | 70 MB    | Programm        |
| iCloud<br>iCloud Drive<br>Orte | 🖳 f4transkrip    | Offnen                   | 9.09.20, 17:10                     | 11 MB    | Programm        |
|                                | F5.license       | Paketinhalt zeigen       | 2.01.21, 11:52                     | 104 Byte | Dokument        |
|                                | FaceTime         | In den Papierkorb legen  | 1.01.20, 09:00                     | 13,2 MB  | Programm        |
|                                | Fotos            |                          | 1.01.20, 09:00                     | 62,2 MB  | Programm        |
| 👄 ESD-USB 🔺                    | 🍊 GarageBan      | Informationen            | 2.11.20, 16:35                     | 1,37 GB  | Programm        |
|                                | le Home          | Umbenennen               | 1.01.20, 09:00                     | 5 MB     | Programm        |
| Netzwerk                       | 😭 iMovie         | "f4analyse" komprimieren | 2.11.20, 16:36                     | 2,77 GB  | Programm        |
| ags<br>● Rot                   | 17 Kalender      | Duplizieren              | 1.01.20, 09:00                     | 15,2 MB  | Programm        |
|                                | 🔚 Karten         | Alias erzeugen           | 1.01.20, 09:00                     | 55,7 MB  | Programm        |
|                                | 🝸 Keynote        | Übersicht                | 2.11.20, 16:37                     | 684,8 MB | Programm        |
| Orange                         | Kontakte         | obersient                | 1.01.20, 09:00                     | 15,6 MB  | Programm        |

## Sie navigieren zu dem Unterordner macOS

| < > Contents       | ≔≎              |       |               |
|--------------------|-----------------|-------|---------------|
| Name               | Anderungsdatum  | Größe | Art           |
| > 🚞 _CodeSignature | 16.11.20, 14:03 |       | Ordner        |
| 📄 Info.plist       | 28.09.20, 12:46 | 1 КВ  | Property-List |
| > 💼 MacOS          | Heute, 09:15    |       | Ordner        |
| > 🛅 Resources      | 15.10.20, 09:42 |       | Ordner        |

## 7. Jetzt fügen Sie die licence.dat in den geöffneten macOS Ordner

| < > MacOS        |        | ≔≎             |          |                |
|------------------|--------|----------------|----------|----------------|
| Name             | ~   Äi | nderungsdatum  | Größe    | Art            |
| convert.sh       | 2      | 8.09.20, 12:46 | 212 Byte | Reiner Text    |
| f4analyse        | 1      | 6.11.20, 14:03 | 59,1 MB  | Ausfühix-Datei |
| 😂 f4katalyse.jar | 2      | 8.09.20, 12:46 | 10,8 MB  | Java-JAR-Datei |
| licence.dat      | 2      | 2.01.21, 11:52 | 41 Byte  | Dokument       |

8. Wenn Sie jetzt f4analyse starten, werden die benötigten Informationen automatisch eingelesen.

F4analyse ist jetzt für die Netzwerklizenz lizensiert. Diese Information erscheint in der Titelzeile.